```
UCC-Client, Anruf, Anrufbeantworter
```

# Fremden Anrufbeantworter abfragen

Mit UCware können Sie vorhandene Sprachnachrichten auf Ihrem eigenen Anrufbeantworter (AB) mit dem UCC-Client oder am Tischtelefon abfragen.

Darüber hinaus können Sie bei Bedarf den AB jedes anderen Benutzers abfragen. Dazu benötigen Sie seine Durchwahl und die zugehörige PIN.

Anrufbeantworter sind standardmäßig unter 8 gefolgt von der Durchwahl des Benutzers erreichbar. Wenn Sie mit 8 nicht zu Ihrem eigenen AB gelangen, verwendet Ihre Telefonanlage eine abweichende Rufnummerngasse für Anrufbeantworter. Erfragen Sie diese ggf. beim Administrator. Die folgenden Anweisungen gehen vom Standardfall aus.

### Manuell

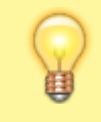

#### **Hinweis:**

Die Bedienelemente für Aktuelle Anrufe werden im gleichnamigen Widget auf der Hauptseite angezeigt. Wenn das Widget ausgeblendet ist, öffnet der Client stattdessen ein entsprechendes Pop-up für jedes laufende Gespräch.

Um auf einen fremden AB zuzugreifen, gehen Sie wie folgt vor:

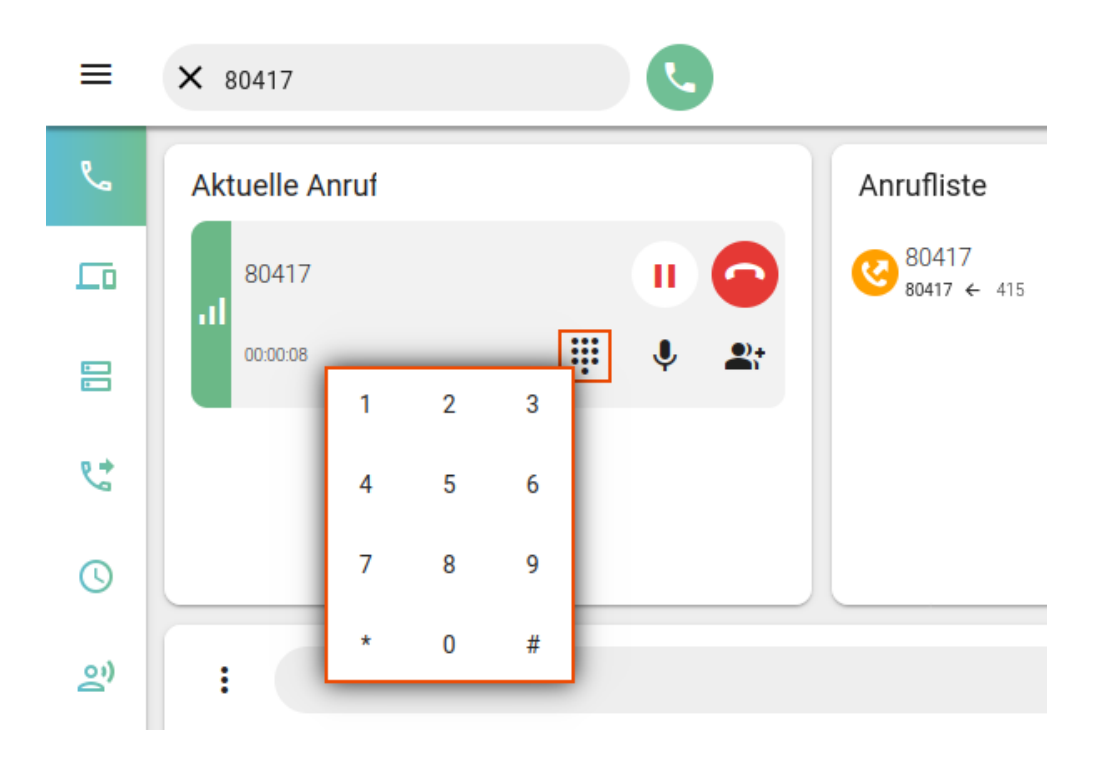

- 1. Rufen Sie im UCC-Client die 🍆 Hauptseite auf.
- 2. Wählen Sie über die Kopfleiste 🛛 gefolgt von der Durchwahl des gewünschten Benutzers.

Die Ansage fordert Sie zur Eingabe eines Passworts auf.

- 3. Blenden Sie mit das DTMF-Feld des Clients ein.
- 4. Geben Sie die PIN des Benutzers per DTMF ein und warten Sie kurz.

Sie gelangen ins Sprachmenü des Anrufbeantworters.

5. Folgen Sie den Anweisungen des Sprachmenüs mithilfe der DTMF-Tasten.

Last update: 20.11.2024 benutzerhandbuch:hauptseite:telefonieren:fremd\_ab https://wiki.ucware.com/benutzerhandbuch/hauptseite/telefonieren/fremd\_ab 12:06

## Automatisiert

Wenn Sie bestimmte Anrufbeantworter regelmäßig abfragen müssen, können Sie die Eingabe der Zugangsdaten automatisieren:

### • im UCC-Client:

Konfigurieren Sie dazu je ein Tastaturkürzel zur Schnellwahl der AB-Nummer (B Durchwahl) und eines zur Eingabe der PIN per DTMF.

• am Tischtelefon:

Konfigurieren Sie dazu je eine **Funktionstaste** zur **Kurzwahl** der AB-Nummer (**B** <u>Durchwahl</u>) und eine zur Eingabe der PIN als **DTMF-Tonfolge**.

Die Eingabe von Rufnummer und PIN erfolgt in beiden Fällen unabhängig voneinander. Daher lassen sich die Methoden bei Bedarf kombinieren.

From: https://wiki.ucware.com/ - UCware-Dokumentation Permanent link: https://wiki.ucware.com/benutzerhandbuch/hauptseite/telefonieren/fremd\_ab

Last update: 20.11.2024 12:06